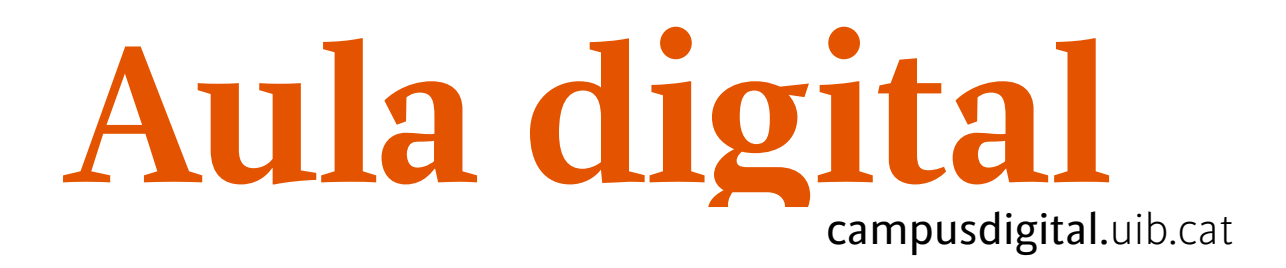

# Fòrum

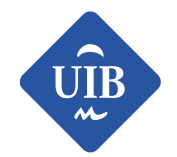

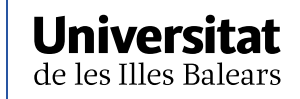

Manuals i tutorials sobre Aula digital: Fòrum Primera edició: març de 2015 Edició actualitzada: maig 2019 Edita: UIB Campus Digital. Universitat de les Illes Balears (campusdigital.uib.cat)

Disseny portada: Direcció de l'Estratègia de Comunicació i Promoció Institucional (dircom.uib.cat) Imatge:

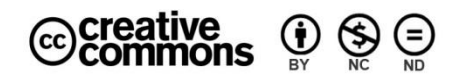

Aquesta obra està subjecta a una llicència CC Reconeixement-NoComercial-SenseObraDerivada 4.0 Internacional

# Índex

| Fòrum                                   | 3  |
|-----------------------------------------|----|
| Configuració del fòrum                  | 3  |
| Paràmetres generals                     | 4  |
| Comptador de fitxers adjunts i paraules | 6  |
| Subscripció i seguiment                 | 7  |
| Bloqueig del debat                      | 9  |
| Llindar de missatges per blocar         | 9  |
| Puntuacions                             | 10 |
| Paràmetres comuns de mòduls             | 11 |
| Restriccions d'accés                    | 12 |
| Configuració de les restriccions        | 14 |
| Etiquetes                               | 16 |
| Competències                            | 16 |
| Funcionament dels fòrums                | 16 |
| Gestió dels fòrums                      | 21 |

# Fòrum

Totes les assignatures contenen una sèrie de fòrums que se situen al primer bloc de la columna central i que s'originen automàticament quan es crea una assignatura; un d'aquests és el *Tauler de notícies*.

El *Tauler de notícies* es pot utilitzar com un tauler de notícies digital, per fer pública informació relativa a l'assignatura.

Si es vol enviar un missatge de correu electrònic per a tots els alumnes, el m'és adequat és que s'enviï a través del fòrum.

Per defecte, el *Tauler de notícies* només permet que el professor hi pugui publicar nous debats, però l'estudiant no els pot respondre.

A més d'aquest fòrum, es poden crear tants fòrums addicionals com calguin.

# Configuració del fòrum

Primer de tot, activarem el mode d'edició i, a la llista que es mostra a Afegeix una activitat o un recurs, del bloc temàtic que ens interessi, seleccionarem Fòrum.

| Afegei    | k una activi             | itat o | un recurs                                                 | ×                       |
|-----------|--------------------------|--------|-----------------------------------------------------------|-------------------------|
| ACTIVITAT | S                        | -      | Seleccioneu una activitat                                 | o un recurs             |
|           | Assistència              |        | per veure'n l'ajuda. Feu d<br>nom de l'activitat o el rec | oble clic al<br>urs per |
| • •       | BigBlueButtonBN          |        | afegir-lo de manera ràpic                                 | la.                     |
| • 🖻       | Col·lecció<br>multimèdia | J.     |                                                           |                         |
| • ?       | Consulta                 |        |                                                           |                         |
| • 📃       | E-Voting                 |        |                                                           |                         |
| •         | Eina externa             |        |                                                           |                         |
| •         | Enquesta                 | •      |                                                           |                         |
| 0 📮       | Fòrum                    |        |                                                           |                         |
|           | Glossari                 |        |                                                           |                         |
|           | Lliçó                    | -      |                                                           |                         |
|           |                          |        | Afegeix                                                   | Cancel·la               |

Figura 1

Automàticament, passarem a formulari per configurar el nou fòrum. A continuació, explicarem els diferents paràmetres que controlen el funcionament de cada fòrum.

# Paràmetres generals

| <ul> <li>Paràmetres generals</li> </ul> |   |                                                                                                    |
|-----------------------------------------|---|----------------------------------------------------------------------------------------------------|
| Nom del fòrum                           | * | Fòrum general del curs                                                                                                    |
| Descripció                              |   |                                                                                                    |
|                                         |   | Espai de comunicació comú perquè el professorat i l'alumnat hi puguin debatre aspectes generals i d'organització de l'assignatura |
|                                         |   |                                                                                                    |
|                                         |   |                                                                                                    |
|                                         |   |                                                                                                    |
|                                         |   | Mostra la descripció a la pàgina del curs                                                                                         |
| Tipus de fòrum                          | ? | Fòrum estàndard per a ús general 🗢                                                                                                |

Figura 2

# Nom del fòrum

És el text que es mostrarà a la pàgina principal de l'assignatura.

# Descripció

Possibilita posar un text descriptiu de la temàtica general del fòrum, així com els objectius o les instruccions didàctiques bàsiques o el tipus de debat que s'espera. Amb l'editor d'HTML es poden posar efectes al text, inserir una imatge, etc., a més de copiar i enganxar des d'un editor de text (tipus Word), i conservar els estils del text.

# Mostra la descripció a la pàgina del curs

Si marcam aquest ítem, apareixerà a la pàgina principal de l'assignatura el text escrit al camp anterior.

# Tipus de fòrum

Hi ha diverses opcions; en seleccionarem una o una altra segons l'objectiu del fòrum:

—*Cada persona inicia un debat*: cada persona pot, a més de contestar els missatges, iniciar un únic tema de debat; una vegada que l'hagi iniciat, aquesta possibilitat desapareixerà.

Aquesta opció és adequada perquè cada alumne realitzi una exposició inicial i pugui rebre les opinions dels seus companys.

*—Fòrum de preguntes i respostes*: l'estudiant ha d'enviar un primer missatge al fòrum per poder veure les respostes dels seus companys.

Amb aquest fòrum afavorim fer aportacions originals, no influenciades pels comentaris fets per altres companys.

—*Fòrum estàndard mostrat com si fos un blog*: permet que tothom pugui iniciar un tema de debat i donar resposta a altres temes.

Presenta les mateixes possibilitats que el *Fòrum estàndard per a ús general*, però amb la peculiaritat que els temes de debat es mostren complets, i els comentaris es fan en una pàgina nova, amb l'enllaç *Debateu aquest tema*.

—*Fòrum estàndard per a ús general*: permet que tothom pugui iniciar un tema de debat, així com donar resposta a altres temes.

És el fòrum més usat, perquè permet la lliure participació a l'hora d'iniciar debats i d'aportar comentaris.

*—Un debat simple*: només hi haurà un únic tema i un únic fil de discussió, no permetrà crear nous temes de debat, només contestar el missatge inicial.

És adequat per a debats concrets; per exemple, debats associats a un tema ben definit.

# Comptador de fitxers adjunts i paraules

| <ul> <li>Comptador de fitxers adjunts i participation</li> </ul> | araules |      |    |
|------------------------------------------------------------------|---------|------|----|
| Mida màxima dels fitxers adjunts                                 | ?       | 5MB  | \$ |
| Nombre màxim de fitxers adjunts                                  | ?       | 3 🜩  |    |
| Mostra el nombre de paraules                                     | ?       | No 🗢 |    |

Figura 3

## Mida màxima dels fitxers adjunts

Possibilitat de seleccionar una mida màxima per als fitxers que s'enviïn adjunts a un missatge.

#### Nombre màxim de fitxers adjunts

Determina el nombre màxim de fitxers que es poden adjuntar en una contribució al fòrum.

#### Mostra el nombre de paraules

Aquest ítem especifica si el nombre de paraules de cada missatge s'ha de mostrar o no.

# Subscripció i seguiment

| <ul> <li>Subscripció i seguiment</li> </ul> |   |                                                         |
|---------------------------------------------|---|---------------------------------------------------------|
| Mode de subscripció                         | ? | Subscripció automàtica (l'usuari la podrà cancel·lar) 🗢 |
| Seguiment de missatges llegits              | ? | Obligat                                                 |

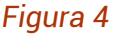

# Mode de subscripció

La subscripció a un fòrum significa que els participants rebran al seu correu electrònic una còpia del missatge que s'envia al fòrum. Quan configurem el fòrum tenim quatre possibilitats:

- Subscripció voluntària: els participants poden triar si s'hi subscriuen o no.
- Subscripció obligatòria: tothom hi està subscrit i no pot esborrar-se'n.
- Subscripció automàtica (l'usuari la podrà cancel·lar): d'entrada, tothom hi està subscrit, però hi ha la possibilitat d'esborrar-se'n quan es vulgui.
- No es permet la subscripció: no s'hi permeten les subscripcions.

## Seguiment de missatges llegits

Si està habilitada l'opció de fer-ne el seguiment, els alumnes poden realitzar el seguiment dels missatges llegits i no llegits. A l'hora de fer la configuració tenim tres opcions:

- *Opcional*: és el que surt per defecte, serà l'estudiant qui activi o desactivi el seguiment dels missatges des del seu perfil.
- Inactiu: el seguiment no estarà mai actiu.
- Obligat: l'estudiant no podrà desactivar el seguiment, estarà sempre actiu.

| ▼ RSS                         |   |     |
|-------------------------------|---|-----|
| Canal RSS d'aquesta activitat | ? | Сар |
| Nombre d'articles RSS recents | ? | 0 ♠ |

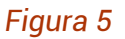

#### Canal RSS d'aquesta activitat

Aquesta opció us permet habilitar l'RSS en aquest fòrum. Podeu triar dues modalitats:

- Debats: l'RSS inclourà els nous debats que s'encetin en el fòrum, amb el missatge inicial.
- *Missatges*: l'RSS inclourà cada missatge nou que s'enviï al fòrum.

#### Nombre d'articles RSS recents

Aquesta opció us permet triar el nombre d'articles que s'inclouran en l'RSS. Un nombre entre 0 i 50 seria apropiat per a la majoria dels fòrums. Heu d'incrementar aquest valor si el fòrum té moltes intervencions.

<sup>&</sup>lt;sup>1</sup> Definició de RSS: el format RSS facilita l'accés a la informació web que s'actualitza amb regularitat; així, l'usuari pot recuperar les novetats produïdes sense que sigui necessari entrar en la web.

RSS és un format de dades que s'empra per *sindicar* (redifondre) continguts a subscriptors d'un lloc web. Els programes que llegeixen i presenten fonts RSS es denominen *agregadors*.

Gràcies als agregadors o *feed readers* (programes o llocs que poden llegir fonts RSS), es poden obtenir resums de tots els llocs que es vulgui des de l'escriptori del sistema operatiu, programes de correu electrònic, o per mitjà d'aplicacions web que funcionen com a agregadors.

Per subscriure's a un *feed*, generalment, l'usuari ha de copiar l'adreça URL de l'arxiu RSS i escriure-la en el seu agregador.

Utilitzant *feeds* podem decidir, després de l'alerta del lector RSS, si volem visitar el lloc en el qual s'ha originat la informació per ampliar-la o no.

# Bloqueig del debat

| <ul> <li>Bloqueig del debat</li> </ul>                    |   |                            |
|-----------------------------------------------------------|---|----------------------------|
| Bloqueja els debats després d'un període<br>d'inactivitat | ? | No bloquegis els debats \$ |

Bloqueja els debats automàticament després d'un període d'inactivitat, que s'estableix amb el desplegable. Només es podran desbloquejar mitjançant un missatge enviat per usuaris amb els permisos corresponents.

# Llindar de missatges per blocar

| <ul> <li>Llindar de missatges per blocar</li> </ul> |     |              |
|-----------------------------------------------------|-----|--------------|
| Període de temps per blocar                         | ?   | No bloquis 🗢 |
| Llindar de missatges per blocar                     | (?) | 0            |
| Llindar de missatges per a l'avís                   | ?   | 0            |

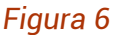

#### Període de temps per blocar

Indicam el període de temps en què limitam el nombre de missatges que l'estudiant envia al fòrum.

#### Llindar de missatges per blocar

Nombre de missatges que l'estudiant pot enviar al fòrum durant el període establert a l'anterior paràmetre.

#### Llindar de missatges per a l'avís

Indicam a partir de quants missatges tramesos volem que l'alumne rebi un avís que s'aproxima al llindar de missatges del fòrum del present període.

# Puntuacions

| <ul> <li>Puntuacions</li> </ul> |                                                                                                    |
|---------------------------------|----------------------------------------------------------------------------------------------------|
| Rols amb permís per qualificar  | Gestor, Professor, Professor no editor, Administrador-OCE, Professor UIB, Estudiant UIB, Gestió UIBTalent                         |
| Tipus d'agregació 💡             | Nombre de qualificacions 🗢                                                                                                    |
| Qualificació                    | Tipus Puntuació ¢ Escala Apte/No apte Puntuació màxima 100 Restringeix la qualificació a les entrades fetes entre aquestes dates: |
| Des de                          | 8 ♦ maig ♦ 10 ♦ 03 ♦ 🗰                                                                                                    |
| А                               | 8 ♦ maig ♦ 10 ♦ 03 ♦ 🗰                                                                                                    |

Figura 7

## Rols amb permís per qualificar

Indica qui disposa de permís per puntuar l'activitat.

## Tipus d'agregació

Defineix com es combinen les qualificacions de l'activitat per formar la qualificació final en el llibre de qualificacions.

## Qualificació

Permet seleccionar el tipus de qualificació que s'emprarà. Es pot elegir entre puntuació, escala o cap. Segons el que elegirem s'activaran unes opcions o unes altres.

L'escala de valoracions pot ser la que ve predefinida per Aula digital o la que el professor, prèviament, hagi creat a l'apartat *Qualificacions*.

També podem només qualificar unes determinades entrades, si ens interessa haurem de seleccionar l'ítem *Restringeix la qualificació a les entrades fetes entre aquestes dates*, que possibilitarà determinar unes dates en les quals només es podran valorar els missatges enviats durant aquests terminis.

# Paràmetres comuns de mòduls

| <ul> <li>Paràmetres control</li> </ul> | omuns | de mòduls                                               |
|----------------------------------------|-------|---------------------------------------------------------|
| Disponibilitat                         | 0     | Mostra-ho a la pàgina del curs                          |
| Número ID                              | 0     |                                                         |
| Mode de grups                          | 0     | Sense grups 🗢                                           |
| Agrupament                             | 0     | Cap 🗢                                                   |
|                                        |       | Afegeix una restricció d'accés al grup / a l'agrupament |

Figura 9

## Disponibilitat

Possibilita *Mostrar* o *Ocultar* l'activitat en el curs, en el cas que ens interessi que vegin el fòrum tot d'una que s'hagi creat o no.

#### Número ID

És una manera de poder identificar l'activitat en els càlculs de qualificacions.

#### Mode de grups

Aquest paràmetre té tres opcions:

- Sense grups: tots els participants poden participar en l'activitat.
- *Grups separats*: cada membre d'un grup participa en el seu i només veu aquest; no participa ni veu la feina de l'altre grup.
- *Grups visibles*: cada membre d'un grup participa només dins el seu grup, però sí que veu la feina de l'altre grup.

#### Agrupament

En el cas que tinguem agrupaments fets, tenim la possibilitat de marcar un agrupament de manera que només els alumnes dels grups que el formen seran els

que podran participar; ara bé, també s'ha de marcar l'opció Disponible només per a membres del grup.

Afegeix un restricció d'accés al grup / a l'agrupament

Si activam el mode de grups, podrem establir algunes restriccions als grups creats d'una manera més ràpida.

# **Restriccions d'accés**

| <ul> <li>Restriccions d'accés</li> </ul> |                        |
|------------------------------------------|------------------------|
| Restriccions d'accés                     | Сар                    |
|                                          | Afegeix una restricció |

Figura 10

A les diferents opcions de *Restriccions d'accés* es poden determinar les condicions que ha de complir un alumne per tal de poder visualitzar l'activitat o el recurs i accedir-hi. Només cal fer clic al botó *Afegeix una restricció*...

Vegem les diferents restriccions que podem usar:

| Afegeix una restricció  |                                                                                            |  |
|-------------------------|--------------------------------------------------------------------------------------------|--|
| Data                    | Impedeix l'accés fins a (o a<br>partir de) una data i hora<br>especificades.               |  |
| Qualificació            | Requereix que els<br>estudiants assoleixin una<br>qualificació específicada.               |  |
| Grup                    | Permet només els alumnes<br>que pertanyen a un grup<br>especificat, o a tots els<br>grups. |  |
| Agrupament              | Permet només estudiants<br>que pertanyen a un grup<br>dins d'un agrupament<br>especificat. |  |
| Perfil de l'usuari      | Control d'accés basat en<br>camps del perfil de<br>l'estudiant.                            |  |
| Conjunt de restriccions | Afegeix un conjunt de<br>restriccions imbricades per<br>a aplicar la lògica complexa       |  |
| Can                     | cel·la                                                                                     |  |

Figura 11

- Data: el professor estableix el període temporal en què s'habilita l'accés.
- Qualificació: la disponibilitat de l'element estarà condicionada a la qualificació, expressada en percentatges, d'una o més activitats del curs. Al menú desplegable hi haurà totes les activitats disponibles al curs que siguin avaluables. Al costat del desplegable es troben els percentatges que han de tenir un mínim i un màxim.

Ex.: l'element estarà disponible a partir que una activitat estigui aprovada, per tant els percentatges han d'estar com a mínim 50% i menys de 100%.

| E | studiant cal                                                                                                    | que   | concordi amb el/la s | egüen | t         |
|---|----------------------------------------------------------------------------------------------------|-------|----------------------|-------|-----------|
| ٢ | Qualificació                                                                                                    | Tria. |                      |       | X Definiu |
|   | In the second second | er≥   | 50                   | %     |           |
|   | ha de se                                                                                                    | er <  | 100                  | %     |           |
| A | fegeix una restri                                                                                                    | icció |                      |       |           |

Figura 12

- *Grup*: *p*ermet l'accés als membres d'un grup concret.
- Agrupament: permet l'accés als grups d'un agrupament específic.
- Perfil de l'usuari: aquí les condicions estaran establertes pels camps que figuren al perfil d'usuari, com ara DNI, població, etc. I es podrà elegir entre determinades accions com, per exemple, que contingui aquell camp, que estigui buit, que acabi en, etc.
- Conjunt de restriccions: aplicam un conjunt de restriccions, en bloc, a fi d'aconseguir una lògica complexa.

# Configuració de les restriccions

Depenent si usam una restricció o més d'una, tenim diferents opcions de configuració.

En el cas d'usar-ne *només una*, quan l'alumne *no compleixi* la restricció indicada, podem determinar si l'activitat o el recurs li és invisible o bé ho pot veure; en cap cas podrà accedir-hi. Fent clic en la icona de l'ull podrem elegir:

- Mo es mostra, i l'activitat o el recurs és invisible a l'alumne.
- Es mostra en gris i informa de la restricció d'accés a l'alumne.

També podrem decidir-ne el comportament quant al *compliment* o *no* de la condició:

• S'han de complir, llavors indicarem cal que

| E | studiant   | cal que 🗘    | con | cordi | amb el/la següent |
|---|------------|--------------|-----|-------|-------------------|
| ٢ | Grup       | Tria         | \$  | ×     | Definiu           |
| Α | fegeix una | a restricció |     |       |                   |

Figura 13

• No s'han de complir, indicarem cal que no

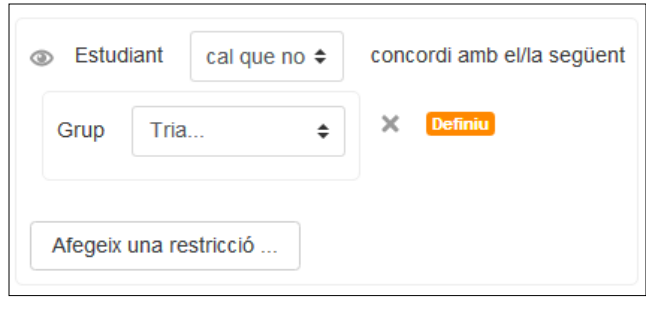

Figura 14

I per acabar, veurem com configurar en el cas d'afegir *més d'una restricció*, on tenim la possibilitat d'indicar si totes són de compliment necessari o no:

• S'han de complir totes, indicarem totes

| E | studiant cal que      | concordi amb | totes | les següents |
|---|-----------------------|--------------|-------|--------------|
| ٢ | Grup Grup A           | ÷×           |       |              |
| ٠ |                       |              |       |              |
| ۲ | Qualificació Pro      | va tasca 2 💠 | >     | \$           |
|   | In a de ser ≥         | 50           | %     |              |
|   | A ha de ser <         | 100          | %     |              |
|   |                       |              |       |              |
| A | fegeix una restricció |              |       |              |

Figura 15

• Basta que se'n compleixi qualcuna, indicarem qualsevol de

| Studiant cal cal cal cal cal cal cal cal cal cal | ue 🕈       | concordi amb | qual | sevol de 🗢 | les següents |
|--------------------------------------------------|------------|--------------|------|------------|--------------|
| Grup Grup A                                      | \$         | ×            |      |            |              |
| ٥                                                |            |              |      |            |              |
| Qualificació Pro                                 | va tasca 2 | \$           |      | ×          |              |
| In a de ser ≥                                    | 50         |              | %    |            |              |
| In the ser <                                     | 100        |              | %    |            |              |
|                                                  |            |              |      |            |              |
| Afegeix una restriccio                           | 5          |              |      |            |              |

#### Figura 16

# **Etiquetes**

| <ul> <li>Etiquetes</li> </ul> |                             |
|-------------------------------|-----------------------------|
| Etiquetes                     | Cap selecció                |
|                               | Introduïu les etiquetes sep |
|                               | Eiguro 17                   |

Figura Ti

Permet posar etiquetes a l'activitat que s'està creant, amb la qual cosa es podran fer cerques per concepte dins l'assignatura.

# **Competències**

| <ul> <li>Competències</li> </ul> |                |
|----------------------------------|----------------|
| Competències del curs            | ⑦ Cap selecció |
|                                  | Cerca 🔻        |
| En finalitzar l'activitat:       | No facis res   |

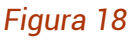

Aquest paràmetre només s'utilitza quan es treballa amb competències. Per fer-ho, hem de triar de la llista de competències aquella a la qual es vol assignar l'activitat i, per últim, indicar quina incidència tindrà el resultat d'aquesta activitat sobre la competència escollida.

# Funcionament dels fòrums

Els fòrums funcionen per fils de discussió, i hi ha dos nivells en la interfície, la llista de discussions o debats i la finestra que s'obre amb els missatges de cada un dels debats.

| Fòrum general del curs                                                                                                    |                              |           |             | ¢-                                   |  |  |  |  |
|----------------------------------------------------------------------------------------------------|------------------------------|-----------|-------------|--------------------------------------|--|--|--|--|
| Espai de comunicació comú perquè el professorat i l'alumnat hi puguin debatre aspectes generals i d'organització de l'assignatura |                              |           |             |                                      |  |  |  |  |
| Afegeix un tema de debat nou                                                                                                    | Afegeix un tema de debat nou |           |             |                                      |  |  |  |  |
| Debat                                                                                                    | Iniciat per                  | Respostes | No llegit 🗸 | Darrer missatge                      |  |  |  |  |
| Benvinguda al curs Proves Aina                                                                                                    | ate_                         | 3         | 0           | _mac, 🖾<br>dj, 23 mar , 10:38        |  |  |  |  |
| iniciat com alumne                                                                                                    | A estudiant                  | 0         | 0           | estudiant, A ⊠<br>dl, 20 mar , 13:23 |  |  |  |  |

Figura 19

La figura anterior ens mostra què es veu quan accedim a un fòrum. A la taula ens informa del següent:

- Debat: assumpte del primer missatge que ha encetat el debat.
- *Iniciat per*: persona que ha iniciat el debat (fent clic a sobre del nom accedirem al seu perfil).
- Respostes: missatges que s'han enviat com a resposta al missatge que ha iniciat el debat.
- No llegit: missatges nous.
- *Darrer missatge*: ens informa del nom de la persona que ha enviat el darrer missatge al debat i del dia en què ho va fer.
- Subscripció individual a debats: permet indicar si volem estar subscrits als nous missatges de debats concrets.
  - Indica que hi estam subscrits
  - Indica que no hi estam subscrits

Per accedir als debats, hem de fer clic al tema de debat; d'aquesta manera, accedirem a una finestra nova amb tots els missatges que s'han enviat així. La manera de visualitzar la llista es determinarà segons l'opció seleccionada al menú desplegable, que hi ha sobre el primer missatge (vegeu les figures següents).

| Fòrum general                                               |                                                                |
|-------------------------------------------------------------|----------------------------------------------------------------|
| Inici del curs                                              |                                                                |
| < Benvinguts                                                |                                                                |
|                                                             | Visualitza les respostes escalonades                           |
| Per Nom Prof01 Cognom Pro                                   | 101 - dilluns, 27 juliol , 11:32                               |
| mici dei curs                                               | Contesta                                                       |
| Re: Inici del curs<br>per Nom Prof01 Cognom<br>Dubte:       | Prof01 - dilluns, 27 juliol , 11:34                            |
|                                                             | Mostra el missatge original   Contesta                         |
| Re: Inici del curs<br>per Nom Alu04 Cogr<br>Es pot resoldre | iom Alu04 - dilluns, 27 juliol , 11:39                         |
| •                                                           | Mostra el missatge original   Contesta   Exporta al portafolis |

Figura 20. Visualitza les respostes escalonades

| Fòr       | um general                                                 |                                                                |
|-----------|------------------------------------------------------------|----------------------------------------------------------------|
| Inici     | del curs                                                   |                                                                |
| Benv      | inguts                                                     |                                                                |
|           |                                                            | Visualitza les respostes, començant per la més antiga          |
| <b>()</b> | Inici del curs<br>per Nom Prof01 Cognom Prof01 - dillu     | ns, 27 juliol , 11:32                                          |
|           | Inici del curs                                             |                                                                |
|           |                                                            | Contesta                                                       |
|           | Bas laisi dal suo                                          |                                                                |
| 0         | per Nom Prof01 Cognom Prof01 - dillu                       | ns, 27 juliol , 11:34                                          |
|           | Dubte:                                                     |                                                                |
|           |                                                            | Mostra el missatge original   Contesta                         |
|           |                                                            |                                                                |
|           | Re: Inici del curs<br>per Nom Alu04 Cognom Alu04 - dilluns | s, 27 juliol 11:39                                             |
|           | Es pot resoldre                                            |                                                                |
|           |                                                            | Mostra el missatge original   Contesta   Exporta al portafolis |

Figura 21. Visualitza les respostes, començant per la més recent o per la més antiga

Aquestes dues possibilitats canvien la cronologia dels missatges; ara bé, el primer missatge sempre serà el que ha iniciat el debat.

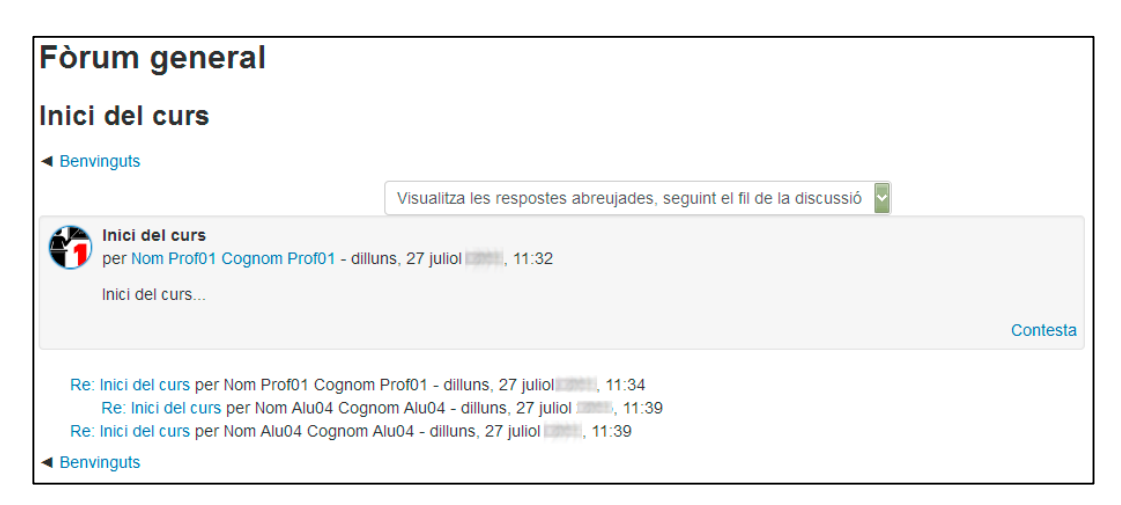

Figura 22. Visualitza les respostes abreujades, seguint el fil de la discussió

En aquest cas es mostra el debat inicial a dalt i, a sota, les respostes abreujades.

Una de les opcions que se'ns presenta, quan som en un debat, és la de *Cerca als fòrums*, a dalt a la dreta, que ens permetrà fer cerques per paraules clau a tots els fòrums de l'assignatura i accedir fàcilment al missatge en qüestió.

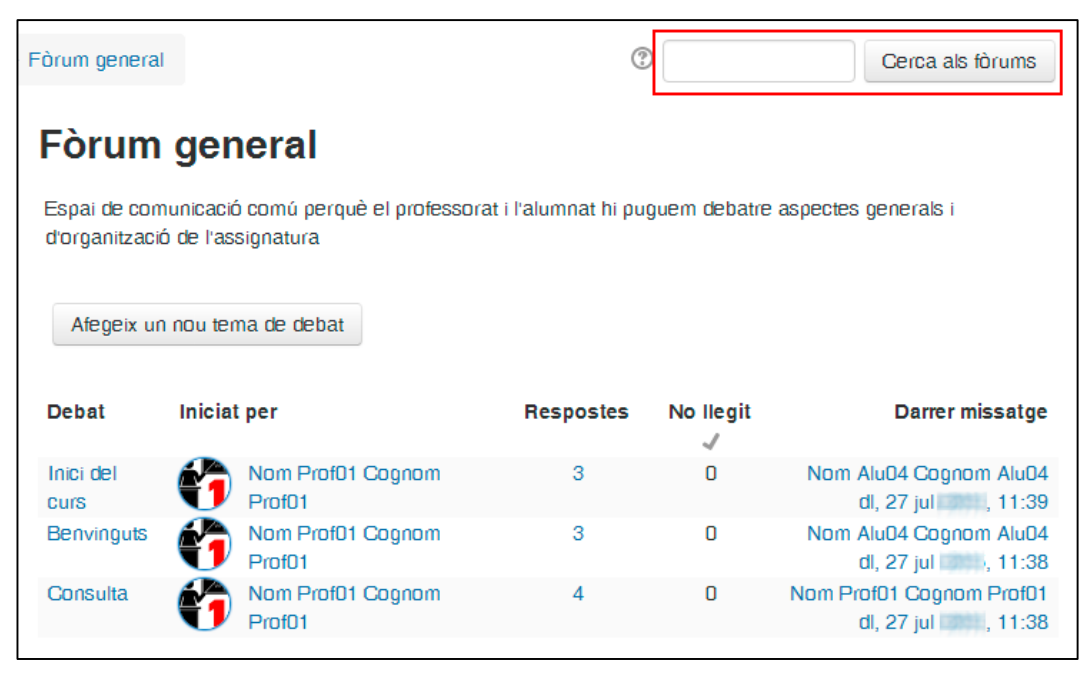

Figura 23

També podem anar a un altre debat usant els enllaços que apareixen a dalt o a sota.

| Fòrum                                                                                                    | general                                                 |                                                                             |  |  |  |  |  |  |  |
|----------------------------------------------------------------------------------------------------|---------------------------------------------------------|-----------------------------------------------------------------------------|--|--|--|--|--|--|--|
| Inici del curs                                                                                                    |                                                         |                                                                             |  |  |  |  |  |  |  |
| Benvingut:                                                                                                    | S                                                       |                                                                             |  |  |  |  |  |  |  |
|                                                                                                    | Exporta el debat sencer                                 | Visualitza les respostes escalonades                                        |  |  |  |  |  |  |  |
|                                                                                                    |                                                         | Trasllada aquest debat a    Mou                                             |  |  |  |  |  |  |  |
|                                                                                                    |                                                         |                                                                             |  |  |  |  |  |  |  |
| er Inici                                                                                                    | i <mark>del curs</mark><br>Nom Prof01 Coonom Prof01 -   | dilluns 27 juliol 11:32                                                     |  |  |  |  |  |  |  |
| Inici                                                                                                    | del curs                                                |                                                                             |  |  |  |  |  |  |  |
|                                                                                                    |                                                         | Edita   Suprimeix   Contesta   Exporta al portafolis                        |  |  |  |  |  |  |  |
|                                                                                                    |                                                         |                                                                             |  |  |  |  |  |  |  |
| A state of the state of the | <b>Re: Inici del curs</b><br>per Nom AluO4 Cognom AluO4 | l - dilluns, 27 juliol , 11:39                                              |  |  |  |  |  |  |  |
| E                                                                                                    | Entesos, gràcies.                                       |                                                                             |  |  |  |  |  |  |  |
|                                                                                                    | Mostra el missatg                                       | e original   Edita   Parteix   Suprimeix   Contesta   Exporta al portafolis |  |  |  |  |  |  |  |
| Benvingut                                                                                                    | S                                                       |                                                                             |  |  |  |  |  |  |  |

Figura 24

D'altra banda, cal destacar que, si volem subscriure'ns a aquest debat, ho podem fer clicant sobre la subscripció, un cop som en el debat elegit.

| Fòrum g                             | eneral                                          |                    | Sub                                  | sorit            |
|-------------------------------------|-------------------------------------------------|--------------------|--------------------------------------|------------------|
| Hola dime                           | cres                                            |                    |                                      | Joint            |
|                                     |                                                 |                    |                                      | Subscrit         |
| provaCE                             |                                                 |                    |                                      |                  |
|                                     | Exporta el debat sencer                         | Visualitza les res | postes escalonades                   | ~                |
|                                     |                                                 |                    | Trasllada aquest debat a             | Mou              |
| Hola dime<br>per _admi<br>Hola dime | ecres<br>inCE _jrv - dimecres, 27 maig<br>icres | , 10:05            | Edita I Suprimeix I Contesta I Expor | ta al portafolis |
| ✓ provaCE                           |                                                 |                    |                                      |                  |

Figura 25

Una altra funció interessant és que, en rebre la notificació de noves intervencions al correu personal, podem respondre directament al correu, i el nostre comentari s'afegirà al fòrum, sense haver d'accedir a l'assignatura.

Si utilitzau aquest sistema per respondre, heu de tenir en compte que cal esborrar tot el text del missatge original abans d'enviar la resposta; això és imprescindible perquè arribi correctament.

# Gestió dels fòrums

A continuació, s'explicaran algunes de les funcions que només té el professor per gestionar els debats d'un fòrum:

| 3 | <b>Re: Benvinguda</b><br>per Alumne Convidat 01 - dimecres, 8 maig , 10:44 |                  |                             |       |          |           |        |
|---|----------------------------------------------------------------------------|------------------|-----------------------------|-------|----------|-----------|--------|
|   | Hola,                                                                      |                  |                             |       |          |           |        |
|   | Sóc Joan i estic interessat en aquest tema.                                |                  |                             |       |          |           |        |
|   | Joan                                                                       |                  |                             |       |          |           |        |
|   | Nombre de qualificacions: - Puntua 🕈                                       | Enllaç permanent | Mostra el missatge original | Edita | Divideix | Suprimeix | Respon |

Figura 26

- Mostra missatge original: permet tornar al missatge que s'ha contestat.
- *Divideix*: permet moure el missatge a un altre debat.
- Suprimeix: permet eliminar els missatges enviats als fòrums, encara que siguin d'una altra persona.

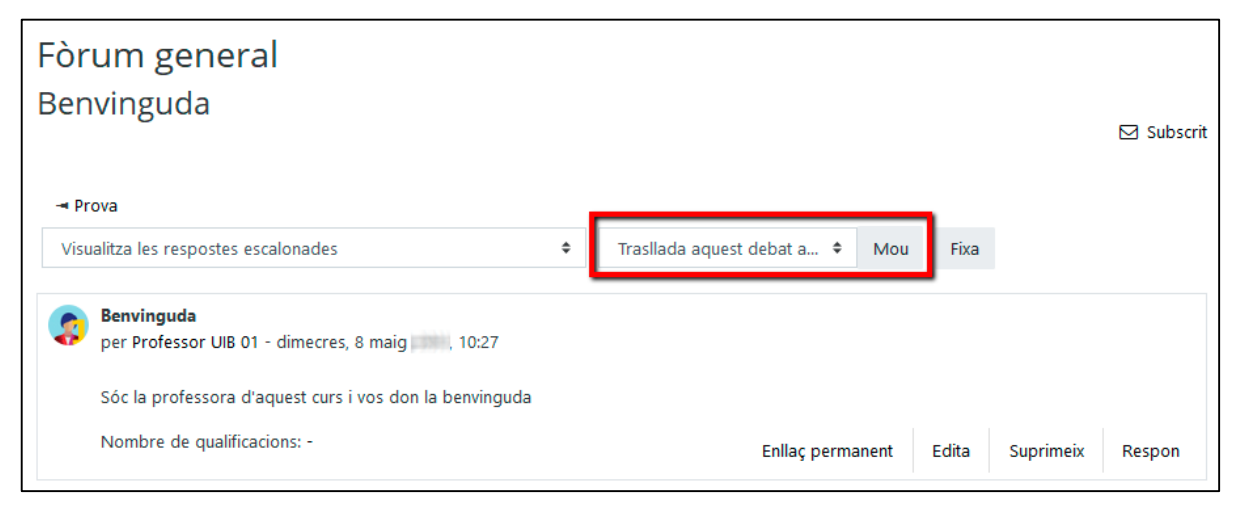

Figura 27

— *Trasllada aquest debat a*: permet moure tots els missatges d'un debat a un altre fòrum.

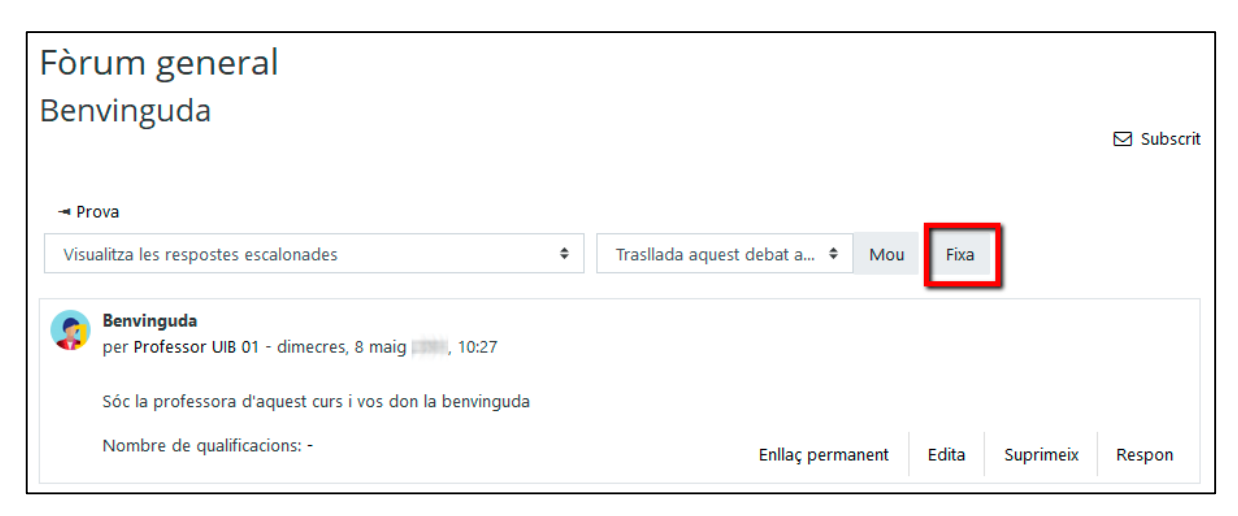

Figura 28

— *Fixa*: amb aquesta opció, el fil de debat en el qual som es fixa a la primera posició del fòrum, d'aquesta manera s'indica la seva importància o el fet de ser el darrer fil introduït.